iMC & U-Center 登录页面H3C logo替换修改方法

PLAT Ucenter **潘韬略** 2021-05-09 发表

问题描述

iMC & U-Center 登录页面"H3C"logo替换修改方法

## 解决方法

## 1、浏览器选择F12开发者模式查看对应图片位置:

|                                                                                                    | X                                                                                                    | Unified                                                                                                    |                                         |
|----------------------------------------------------------------------------------------------------|----------------------------------------------------------------------------------------------------|----------------------------------------------------------------------------------------------------|-----------------------------------------|
|                                                                                                    | U-Center 智能运维平台 U-Ce<br>User (                                                                                                    | enter统一运维平台<br>Driented                                                                                                    |                                         |
|                                                                                                    | 副作品 👗 admin mile                                                                                                    |                                                                                                    |                                         |
|                                                                                                    |                                                                                                    |                                                                                                    |                                         |
|                                                                                                    | PALE 2                                                                                                    |                                                                                                    |                                         |
|                                                                                                    |                                                                                                    | H-XI                                                                                                    |                                         |
| Li [] Elements Console Sources Network Performance Memory Application Security Audits<br>+ (style type="text/css">=                                                                                                    |                                                                                                    |                                                                                                    | 01 41 1                                 |
| <ul> <li>(script type="text/javascript")(/script)<br/>(inst type="text/javascript")(/script)</li> </ul>                                                                                                    |                                                                                                    | Styles Computed Event Littlen                                                                                                    | en "                                    |
| <pre>* (form id="loginForm" name="loginForm" method="post" action="/imc/login.witml" enctype="application/&gt;</pre>                                                                                                    | www-form-urlencoded">                                                                                                    | element_style (                                                                                                    |                                         |
| <ul> <li>And Style (our contentrative)(our out)(entropy (and style))</li> <li>Chort type-Madder (a "clipherministigner") mee-"tagtaformminigner" (allow-Throme)</li> <li>Chort type-Madder (a "clipherministigner") (and the clipherministigner")</li> <li>Chort type-Madder (a "clipherministigner") (and the clipherministigner")</li> <li>Chort type-Madder (a "clipherministigner") (and the clipherministigner")</li> <li>Chort type-Madder (a "clipherministigner") (and the clipherministigner")</li> <li>Chort type-Madder (a "clipherministigner") (and the clipherministigner") (and the clipherministic (and the clipherministic))</li> <li>Chort type-Madder (a "clipherministic") (and the clipherministic)</li> <li>Chort type-Madder (a "clipherministic") (and the clipherministic))</li> <li>Chort type-Madder (a "clipherministic") (and the clipherministic))</li> <li>Chort type-Madder (a "clipherministic") (and the clipherministic))</li> </ul>                                                                                                    | 2                                                                                                    | )<br>.imc_si_log_to three.co.utin<br>c_top .imc_si_log_log_ing (<br>float: left;<br>}                                                                                                    | tl.cool-blue:51                         |
| S(Austion()(Pithefises.fecs('iggiffermilegifHeme'))))<br>////cents:<br>*(d)v(lass-fecul_log_content)<br>*(d)v(lass-fecul_log_content)                                                                                                    |                                                                                                    | .imc_wi_log_bo theme.cot.obu<br>%top .imc_wi_log_logo img (<br>*icet+ lofty)<br>)                                                                                                    | d.cool-blue:5                           |
| <pre>*(div class="imc_ui_log_box_top") *(div class="imc_ui_log_box_top")</pre>                                                                                                    |                                                                                                    | .imc_si_log_co theme.com.ohtm<br>stert * {                                                                                                    | d_cool-blue:56                          |
| <ul> <li>One too include on the topological and the provide of the topological and the topological and topological and the topological and the topological and the</li></ul> | <pre>id=10.com/com/com/com/com/com/com/com/com/com/</pre>                                                                                                    | Value1", "##", "Arial", "H<br>fost-size: 13ox;                                                                                                    | PRegular';                              |
| <ul> <li>Mary Leases - Mary Lang Lord Sciences</li> <li>Mary Lasses - Mary Lang Lord Sciences</li> <li>Mary Lasses - Mary Lang Lord Sciences</li> <li>Mary Lang Lang Lang Lang Lang Lang Lang Lang</li></ul>                                                                                                    |                                                                                                    | <pre>img_si_log_co theme.css.inte<br/>nter:</pre>                                                                                                    | d.cool-blue156<br>erosoft<br>PRegulariy |
| <ul> <li>- cov class-inclusive_inclusive_i</li></ul> | ՀՀՀԱՌՈՒՄՆ (165-Մ FF4gr Lis():219 / Ispite / PCL 1652 (Jintor course). Figur Lis Toeks) (2014 Toeks) 2013 (Jintoquar Yor Wing Sci. 1763)<br>775 / Yor Window (Lissipa course) (Yor Lis Lis Lis Course (YOL 2013) (Jintoquar Yor Wing Sci. 1763)<br>775 - Yor Window (Dirot Yor Lis SMAR Lis Course) (Yor Lis Course) (Yor Wing Sci. 1775) - Roby (Lis Course) | <pre>imagingTFXxcusFR(nTJT2)/ imagingTFXxcusFR(nTJT2)/ imagingTFXxcusFR(nTJT2)/ imagingTFXxcusFR(nTJT2)/ packagingTFXxcusFR(nTJT2)/ packagingTFXxcusFR(nTTT2)/ packagingTFXxcusFR(nTTT2)/ packagingTFXxcusFFX/ packagingTFXxcusFFX/ packagingTFXxcusFFX/ packagingTFXxcusFFX/ packagingTFXxcusFFX/ packagingTFXXcusFFX/ packagingTFXXcusFFX/ packagingTFXXcusFFX/ packagingTFXXcusFF</pre> | luflertue:                              |
| hand there is been bade to entered a formation of the entered of the bare of the bare of the bare the distance                                                                                                    | ui inn innn - innaffanisfarminn Taal aanimaline here too inn inn                                                                                                    | ing ( in                                                                                                    | ecCommonAll.css                         |

2、后台查找图片名称为"login\_logo\_h3c"的文件位置,对应位置为:

iMC\client\web\apps\imc\resources\primefaces-imc-cool-blue\images中的login\_logo\_h3c.png。

- 3、按照图片大小要求对应替换后,清理浏览器缓存重新刷新页面即可查看效果,例如:
- 注:本例中只考虑红圈位置logo。

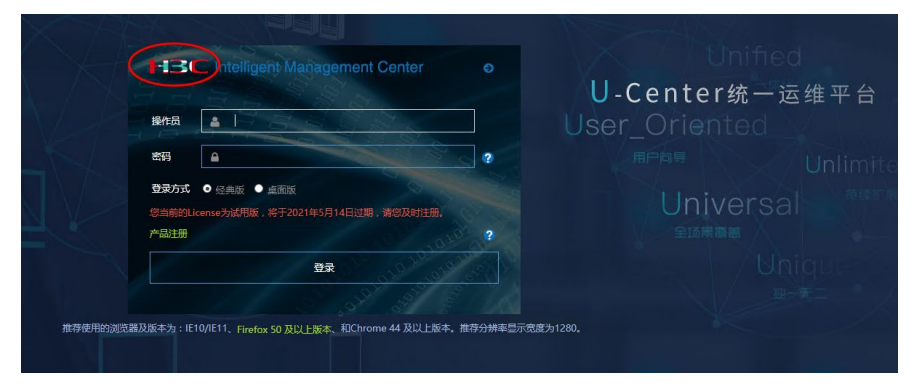

注:不同版本图片名称可能会有差别,重点参考文中方法即可。